### e나라도움 정기교육 신청 가이드

더 정기교육: 연간 교육계획에 따라 매월 또는 매일 정기적으로 수행 되는 교육으로, 교육 신청 최소 인원<sup>\*</sup> 이상일 경우 실시

□ e나라도움 홈페이지 접속 및 회원가입

- 1. e나라도움 접속
- ① URL : www.gosims.go.kr 접속 ('e나라도움', 네이버, 구글 검색)
- ② [로그인] 클릭 (회원가입이 안된 경우 회원가입 필수)

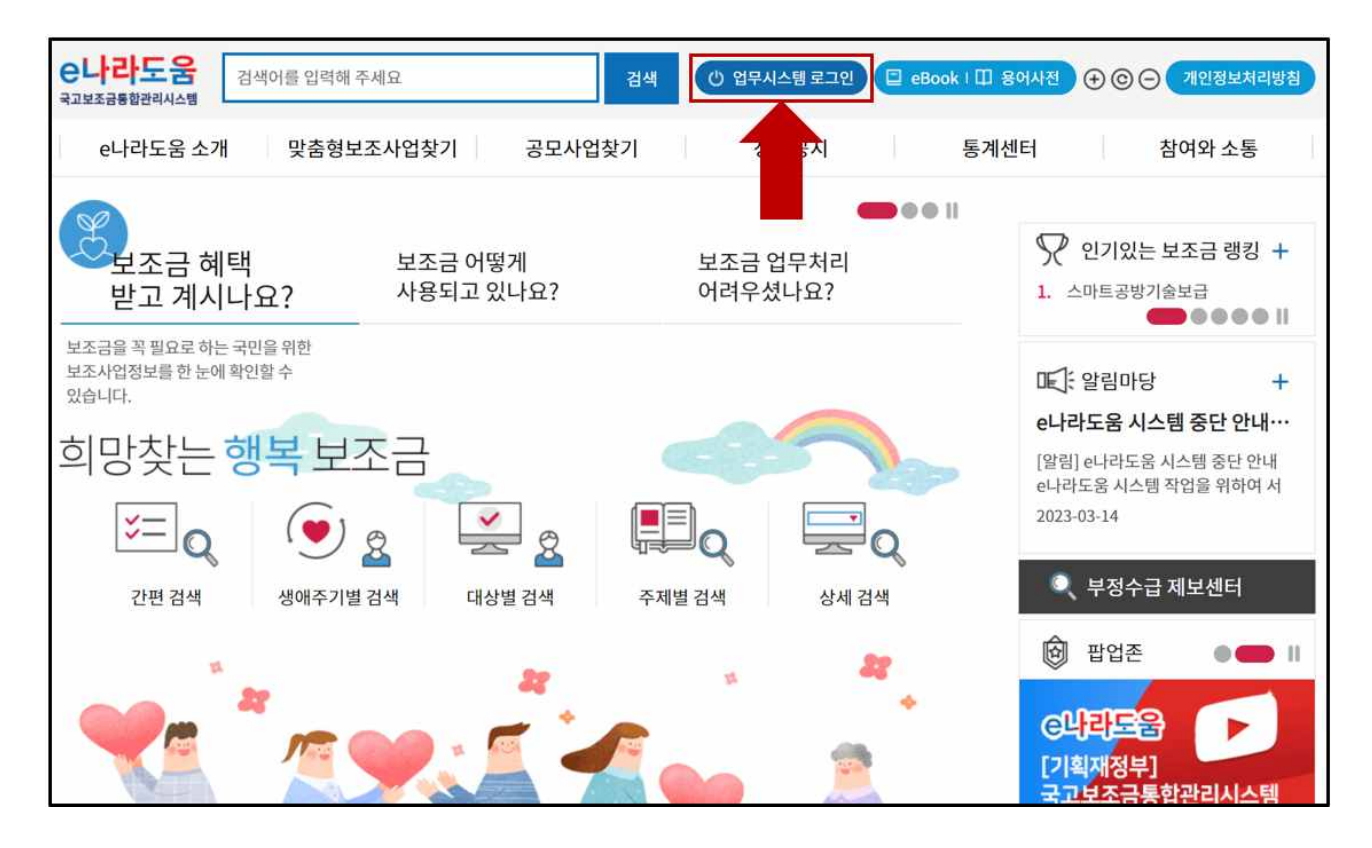

2. 로그인

① 인증서 로그인 또는 아이디 로그인 선택 후 [공인인증서 로그인]클릭

| e나라도움                                 |                                                        |
|---------------------------------------|--------------------------------------------------------|
| 대민홈페이지 로그인 페이지 아이디 찾기 비밀번호 찾기 업무대행 해제 |                                                        |
| e나라도움 서비스를 이용하기 위한 로그인 페이지입니다.        | 이용자등록(회원가입) > 업무대행 · 우그램수동설치 >                         |
|                                       | 인증서 로그인 아이디 로그인                                        |
| G                                     | e나라도움 이용 안정성을 위해<br><b>공동인증서/교육인증서/공무원인증서</b> 만 가능합니다. |
| TTE ATT                               | 공동인증서 로그인                                              |
|                                       | 인증서 강애시에는 고객센터로 문의하시기 바랍니다. ⑦                          |
|                                       | 🕿 고객센터 : 1670-9595, 02-6676-5100                       |

## 3. 온라인 교육홈페이지로 이동① 우측 하단의 [온라인 교육 및 교육신청] 클릭

| e나라도움 | 대민홍배이지 | 보조사업관리 사업수행관리                                                        | 공동관리 업무포털                                                                                                    | 마이페이지                                  |                     |                    | -                         | 보험e 비로가기   시용기 | 사별 비뉴 ( 화기찾기       |
|-------|--------|----------------------------------------------------------------------|----------------------------------------------------------------------------------------------------|----------------------------------------|---------------------|--------------------|---------------------------|----------------|--------------------|
| •     |        | <sup>국고보조금 통합관리시스템</sup><br><mark>새롭게 시작합니</mark> [                  | 41                                                                                                    |                                        |                     | 000                |                           |                | + - }              |
| 1.5   |        | 자주 찾는 서비스                                                            |                                                                                                    | 10,2                                   | <u>१७७</u> <b>भ</b> | 의업무 내해 썼무 생활       | 이처리업무 전황                  |                |                    |
|       |        | FAQ                                                                  | ବ୍ଦ କାର୍ଚ୍ଚ କାର୍ଚ୍ଚ କାର୍ବ୍ଦ କାର୍ବ କାର୍ବ୍ଦ କାର୍ବ୍ଦ କାର୍ବ୍ଦ କାର୍ବ୍ଦ କାର୍ବ୍ଦ କାର୍ବ୍ଦ କାର୍ବ କାର୍ବ୍ଦ କାର୍ବ କାର୍ବ୍ଦ କାର୍ବ୍ଦ କାର୍ବ୍ଦ କାର୍ବ୍ଦ କାର୍ବ୍ଦ କାର୍ବ୍ଦ କାର୍ବ କାର୍ବ କାର୍ବ କାର୍ବ କାର୍ବ୍ଦ କାର୍ବ୍ଦ କାର୍ବ କାର୍ବ କ | <b>양의</b><br>기동개선열립                    |                     | 나의 업무표<br>실장해 주세요. | ➡                         | ·              |                    |
|       |        | 공지사항 사용자매뉴얼<br>e나라도움 업무프필 내 일부 최면 라이<br>직원교부실장 기능 이용 관련 공시           | 센스 말임 조치 안내                                                                                                    | E49271+<br>2023.03.15<br>2023.03.15    | 새소식                 | n                  | []]<br>문격인교육 및 교육신청       |                |                    |
|       |        | e나라도움 시스템 중단 안내('23.03.2<br>미(지만)정산 교부동제 사유 기업 방식<br>민간단체 광상보조금 공사 수 | 11.(학) 19:00 ~ 24:00)<br>면접 안내                                                                                                    | 2023.03.14<br>2023.02.28<br>2023.02.27 |                     |                    | <b>€</b><br>8884 484 29 2 | 4              | 출시찾기를<br>시내는 2 시 0 |

#### □ 정기교육 신청방법

- 1. 정기교육 과정 신청
- ① 'e나라도움교육신청 > 정기교육신청' 클릭 또는 [정기교육과정 바로가기] 클릭

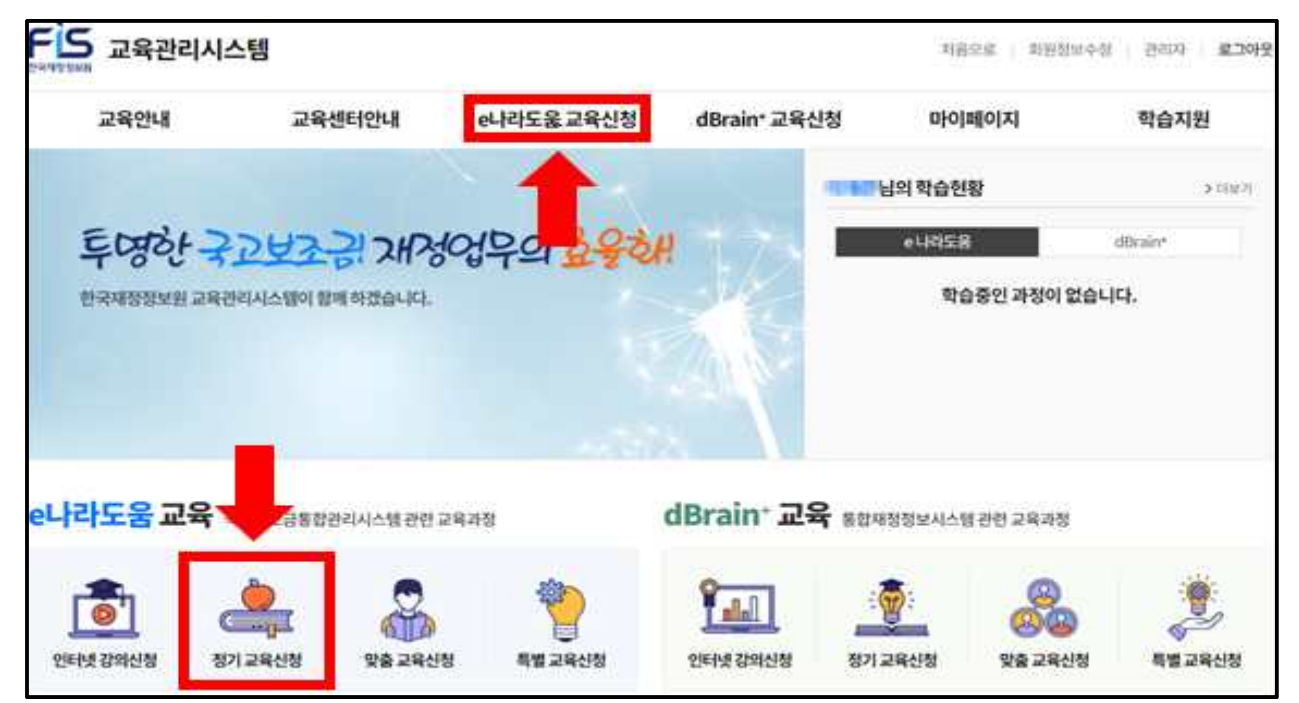

### ② 원하는 교육지역을 선택(서울, 대전, 광주, 대구, 강릉, 부산)

| e나라도움 인터넷 강의 신청 | 나라도움 정기   | 교육신청(사        | 너울 정기교육장                 | *)          | ♠ > e나라도움 교육산청 > e나라도움 정기교육 신청 |                      |              |  |
|-----------------|-----------|---------------|--------------------------|-------------|--------------------------------|----------------------|--------------|--|
| e나라도움 정기교육 신청   | 서울        | 대전            | 대구                       | 광주          | 2                              | 28                   | 부산           |  |
| 서울 정기교육장        | 2023 💙 전체 | 1원 2원         | 3월 4월                    | 5월 6월       | 7월 8월 9                        | 월 10월 1              | 11월 12월      |  |
| 대구재정도음센터        | 전체        |               | 보조사업자 대상                 | 상위보         | 조사업자 대상                        | (비예치형) 5             | 보조사업자 대상     |  |
| 광주 재정도움센터       | (22/58)   | -             | (1-計型)                   |             | (12F器)                         | (0                   | 과정)          |  |
| 강릉 재정도움센터       |           | LUDIE OPTALIE |                          |             |                                | 수강시청가능               |              |  |
| 부산 재정도움센터       |           | 100E BIIONE   |                          |             |                                |                      |              |  |
|                 | 개수:2건     |               |                          |             |                                | - 呉禹 2               | i수(100) 🗸 역인 |  |
| e나라노움 맞춤교육신성    |           |               | 2023년                    | 년 4월        |                                |                      | 이전달 다음달      |  |
| e나라도움 특별교육 신청   | 일         | 22            | 퐠                        | ÷           | 8                              | 8                    | 至            |  |
|                 | 2일        | 32            | 4일                       | 52          | ସ୍ଥେ                           | 7일                   | 82           |  |
|                 | 9명        | 10일           | 11일                      | [오전]<br>12일 | RAE29<br>139                   | 14일                  | 15일          |  |
| (c              | 전] 테스트교육  |               |                          |             |                                |                      |              |  |
|                 | 16월       | 179           | - 18일<br>후] (필수)보조사업자 잠행 | 19월         | 20별                            | 21일<br>(필수)보조사업자 김형  | 22월          |  |
|                 | 23월       | 24일           | 25월                      | 26월         | 27일                            | 28일<br>](원수)보조사업자 집행 | 29일          |  |
|                 | 30월       |               | 291                      |             | 308                            |                      |              |  |

### ③ 기간 및 대상을 선택 후 수강을 희망하는 과정의 [수강신청] 버튼 클릭※ 수강신청 기간이 아니거나 정원이 마감일 경우 신청 불가

e나라도움 정기교육 신청

♠ > e나라도움 교육신청 > e나라도움 정기교육 신청

|            | 정기                              | 모조사업자 |
|------------|---------------------------------|-------|
|            | [오후] (필수)보조사업자 집행               | -     |
| EIC        | · 이수시간 3시간                      | EE    |
| FD         | · 수료기준 8%                       | 수강신청  |
|            | · 정원 1/30                       |       |
| 이미지가 없습니다. | · 교육열자 2023.04.28 (14:00~17:00) |       |
|            | · 신청기간 2023.04.17~2023.04.25    |       |
|            | · 교육일정 2023.04.28 ~ 2023.04.28  |       |

- ④ 정원마감 시 '접수마감'으로 신청 불가
- ⑤ '마이페이지 > 나의강의실' 클릭하여 신청내역 확인

| 다음     고육관리시스템     처음으로     회원정보수정     관리까     로그아웃 |                                                                                     |                                                                                   |                                                                             |                                                    |                                 |  |  |
|-----------------------------------------------------|-------------------------------------------------------------------------------------|-----------------------------------------------------------------------------------|-----------------------------------------------------------------------------|----------------------------------------------------|---------------------------------|--|--|
| 교육안내                                                | 교육센터                                                                                | 안내 e나라도움 교육신전                                                                     | 청 dBrain <sup>+</sup> 교육신                                                   | 청 마이페이지                                            | 학습지원                            |  |  |
| 교육 유형별 안내<br>교육 신청절차<br>교육커리큘럼                      | 교육센터안내<br>서울 정기교육장<br>대전 재정도움센터<br>대구 재정도움센터<br>광주 재정도움센터<br>강릉 재정도움센터<br>부산 재정도움센터 | e나라도움 인터넷강의 신<br>e나라도움 정기교육 신청<br>d e나라도움 맞춤교육 신청<br>d e나라도움 특별교육 신청              | 청 dBrain* 인터넷강의 신:<br>dBrain* 정기교육 신청<br>dBrain* 맞춤교육 신청<br>dBrain* 특별교육 신청 | 청 나의 학습현황<br>나의 강의실<br>수료증 출력<br>나의 상담내역<br>회원정보수정 | 공지사항<br>자주하는질문<br>질문하기<br>학습자료실 |  |  |
| 나의 강의성                                              | <u> </u>                                                                            |                                                                                   |                                                                             | <b>♠</b> > [                                       | 바이페이지 > 나의강의실                   |  |  |
|                                                     | e나라도                                                                                | 8                                                                                 |                                                                             | dBrain*                                            |                                 |  |  |
|                                                     | 진행중인 교육                                                                             | []                                                                                | ਤੋਂ ਦੇ ਕਬ                                                                   | 완료교육                                               |                                 |  |  |
| 전체                                                  | e나라도움 인터넷 강                                                                         | 의 e나라도울 정기교육                                                                      | e나라도움 방문맞춤교육                                                                | e나라도움 센터맞춤교육                                       | e나라도울 특별교육                      |  |  |
| 총개수:1건                                              |                                                                                     |                                                                                   |                                                                             |                                                    | 목록 개수(10) 💙 확인                  |  |  |
|                                                     | ス<br>[S<br>・ ユ<br>・ キ<br>は自니다.                                                      | 7]<br>2후] (필수)보조사업자 집형<br>1육일자 2023.04.28 (14:00-<br>1소기간 2023.04.17~2023.<br>27] | <b>범</b><br>~ 17:00)<br>04.25                                               |                                                    | 보조사업자 대상<br>( )<br>취소           |  |  |

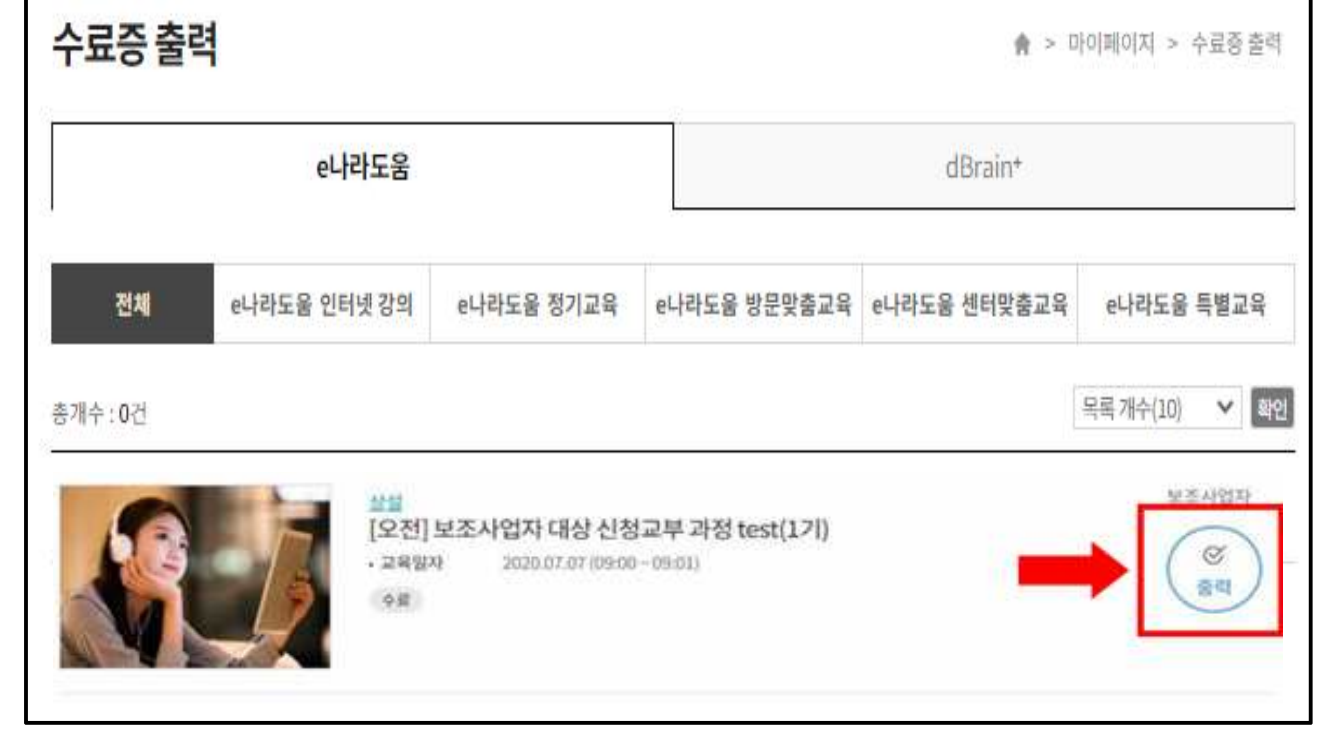

### ② 수강 완료 후 참석명부에 서명한 경우 수료증 출력 가능

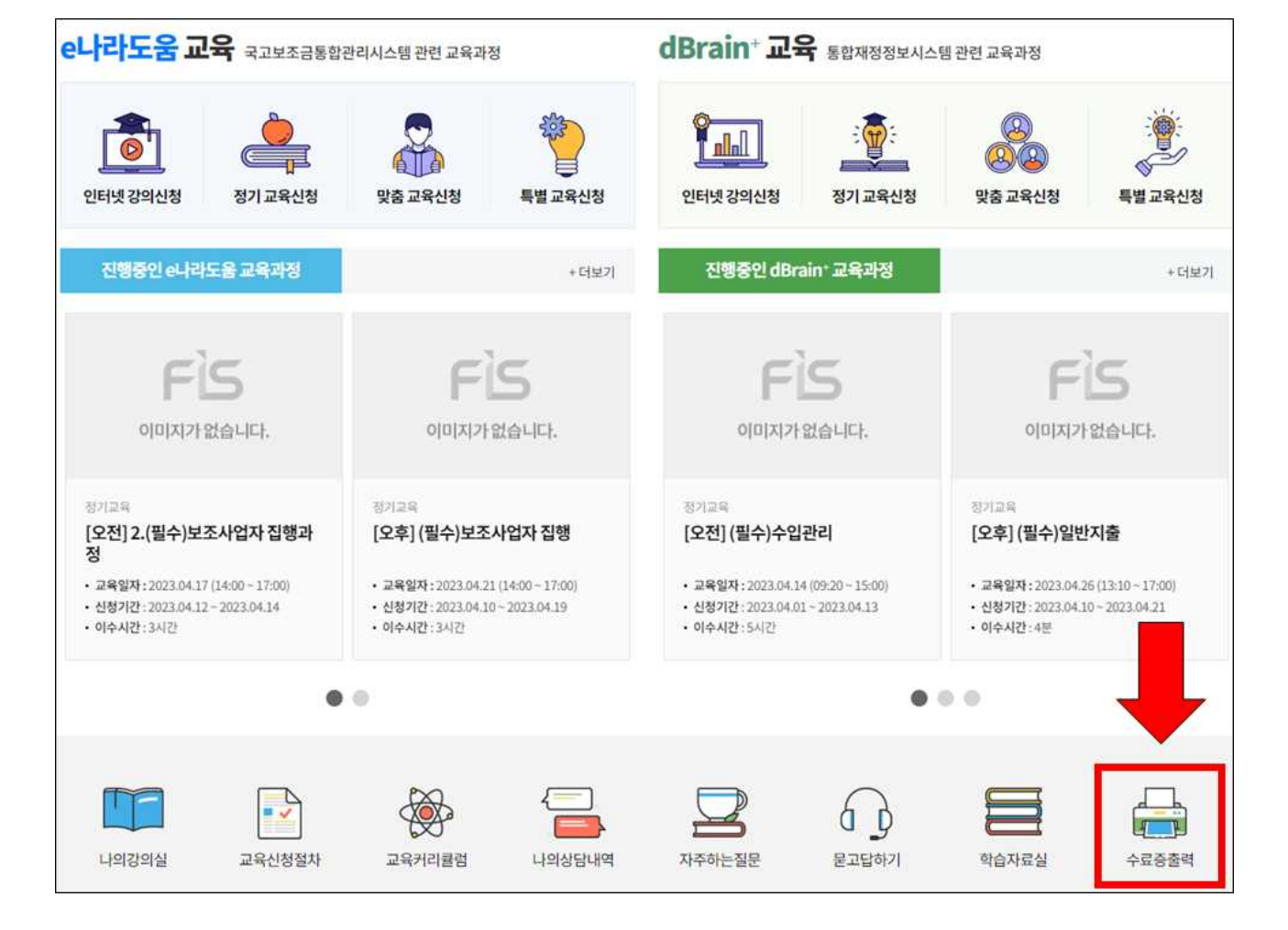

# 정기교육 수료증 출력 '마이페이지 >수료증 출력' 또는 [교육과정 수료증 출력 바로가기] 클릭

#### □ 정기교육 교육취소 방법

3. 상설교육 신청 취소① '마이페이지 > 나의강의실' 클릭

| 한국제동정되보험 교육관리시                 | 스템                                                                                  |                                                                   |                                                                           | 처음으로   회원                                        | 정보수정   관리자   로그아웃               |
|--------------------------------|-------------------------------------------------------------------------------------|-------------------------------------------------------------------|---------------------------------------------------------------------------|--------------------------------------------------|---------------------------------|
| 교육안내                           | 교육센터안내                                                                              | e나라도움 교육신청                                                        | dBrain <sup>+</sup> 교육신청                                                  | 마이페이지                                            | 학습지원                            |
| 교육 유형별 안내<br>교육 신청절차<br>교육커리큘럼 | 교육센터안내<br>서울 정기교육장<br>대전 재정도움센터<br>대구 재정도움센터<br>광주 재정도움센터<br>강륭 재정도움센터<br>부산 재정도움센터 | e나라도움 인터넷강의 신청<br>e나라도움 정기교육 신청<br>e나라도움 맞춤교육 신청<br>e나라도움 특별교육 신청 | dBrain* 인터넷강의 신청<br>dBrain* 정기교육 신청<br>dBrain* 맞춤교육 신청<br>dBrain* 특별교육 신청 | 나의 학습현황<br>나의 강의실<br>수료증 출력<br>나의 상담내역<br>회원정보수정 | 공지사항<br>자주하는질문<br>질문하기<br>학습자료실 |

② 해당 과정 우측의 [취소] 버튼 클릭

※ 교육일정을 변경하는 경우 기존 신청내역을 취소하고 신규 신청※ 교육일 3일전까지 취소 가능하며 취소 시 취소한 내역은 확인 불가

| 나의강의   | 실                                       |                                                        |                                 | <b>♠</b> > 0 | 아이페이지 > 나의강의실        |
|--------|-----------------------------------------|--------------------------------------------------------|---------------------------------|--------------|----------------------|
|        | e나라도움                                   |                                                        |                                 | dBrain*      |                      |
| (      | 진행중인 교육                                 |                                                        | #기중인교육                          | 완료교육         |                      |
| 전체     | e나라도움 인터넷 강의                            | e나라도울 정기교육                                             | e나라도움 <mark>방문맞춤</mark> 교육      | e나라도움 센터맞춤교육 | e나라도움 특별교육           |
| 총개수:1건 |                                         |                                                        |                                 |              | 목록 개수(10) 💙 확인       |
|        | 정기<br>[오후]<br>· 교육알<br>· 취소가<br>· 없습니다. | <b>(필수)보조사업자</b><br>자 2023.04.28(14<br>간 2023.04.17~20 | 집행<br>:00 ~ 17:00)<br>023.04.25 |              | 보조사업자 대상<br>()<br>취소 |